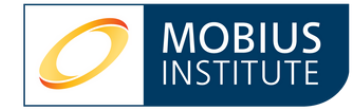

# **BYOPad Pre-Testing**

Las pruebas de entrenamiento de Mobius Institute se utilizan durante las clases de entrenamiento para evaluar los conocimientos de los estudiantes y garantizar que la clase comprenda adecuadamente los temas. Estas son documentos PowerPoint que funcionan como una presentación de diapositivas, independiente de las lecciones.

BYOPad (Bring Your Own Pad) es una plataforma en línea que muestra preguntas y respuestas, y también recopila las respuestas. BYOPad interactúa con la sesión de PowerPoint para transmitir las respuestas. EdiVote es un complemento de PowerPoint que facilita las preguntas interactivas en clase. El instructor configura la sesión de prueba en PowerPoint con EdiVote y luego lo presenta como una presentación de diapositivas mientras los estudiantes inician sesión en BYOPad para enviar sus respuestas.

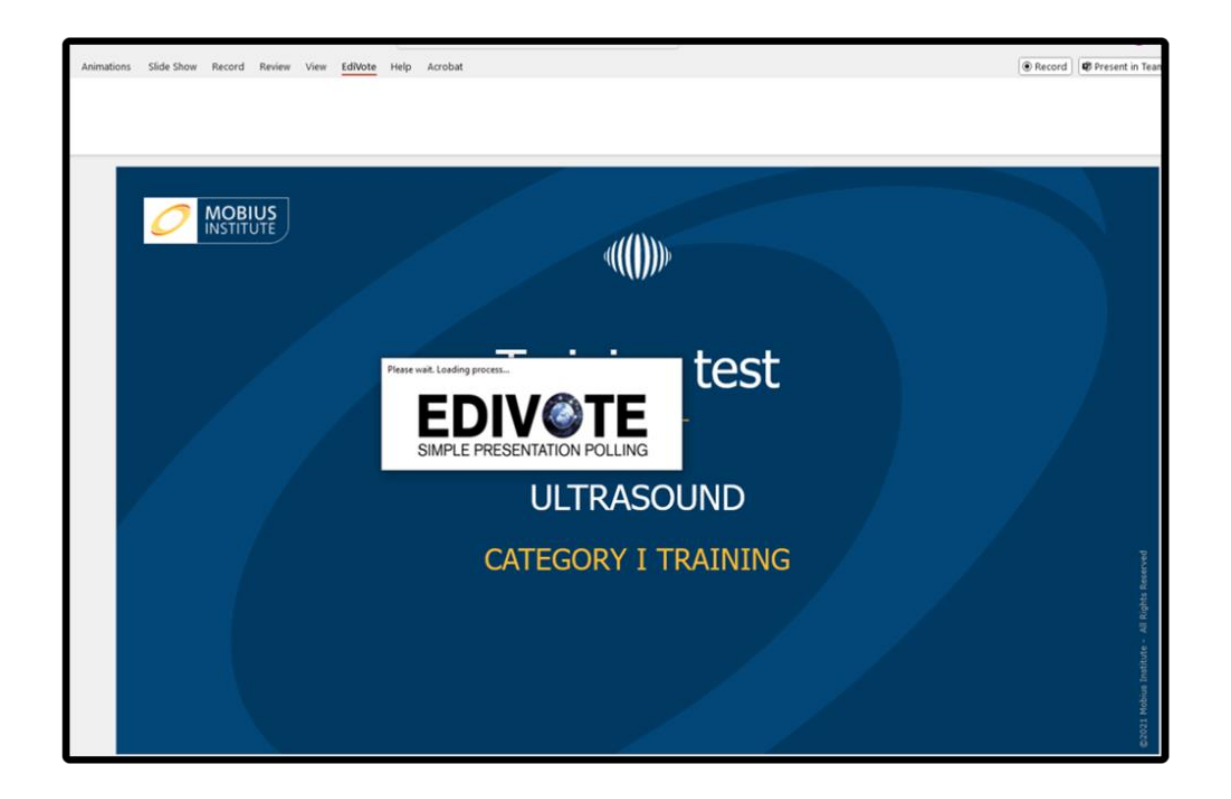

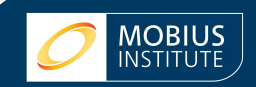

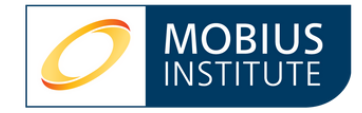

### Descargue y registre EdiVote

Configurar EdiVote en la computadora del instructor es un proceso rápido y sencillo. Comience descargando la versión de 32 o 64 bits de EdiVote, según su versión de MS Office.

Una vez instalado, ejecute PowerPoint. Verá la pestaña EdiVote 3.0 en la cinta de opciones. En esta pestaña, haga clic en "Iniciar".

Registre su licencia ingresando el nombre de usuario y la contraseña que le proporcionará nuestro equipo. Haga clic en el botón "Registrar BYOPad V3" para completar el registro. Luego, haga clic en "Cerrar".

¡Ya está todo listo!

Puede instalar EdiVote en hasta 5 PCs. También puede cancelar el registro de una PC para transferir la licencia a otra.

# Sesiones de EdiVote

Puede crear sesiones en EdiVote que le permitan guardar su configuración preferida para las pruebas de entrenamiento. Estas estarán disponibles para todos los usuarios de su licencia.

Su licencia de EdiVote incluye sesiones guardadas que puede usar tal cual o editar. La creación de sesiones se explica en la Guía de Configuración de BYOPad.

## Uso de EdiVote para pruebas de entrenamiento

La prueba de entrenamiento se realiza simplemente ejecutando la presentación de PowerPoint, que puede descargarse desde ShareFile. Asegúrese de descargar el archivo de prueba de entrenamiento de BYOPad, no el de Keypoint.

Navegue a la primera pregunta y haga clic una vez para abrirla. A medida que los estudiantes ingresen sus respuestas, verá un recuento en la esquina inferior izquierda de la pantalla. Puede usar este recuento para saber cuándo todos los estudiantes han ingresado una respuesta.

Haga clic en la diapositiva una vez más para cerrar la pregunta. La sesión debe guardarse al final del día.

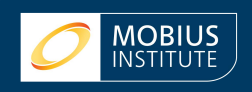

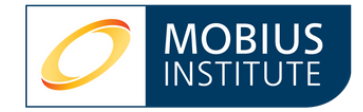

# **BYOPad: vista del estudiante**

Los estudiantes participan en la prueba de entrenamiento usando BYOPad en sus teléfonos móviles o computadoras, visitando https://www.byopad.online/. Se les pedirá que ingresen el código de evento y la contraseña de la sesión. El código de evento y las contraseñas se configuran en EdiVote.

Los estudiantes verán cuándo una pregunta está lista para responder y qué opciones están disponibles. Las respuestas se recopilan y se muestran en la presentación de PowerPoint.

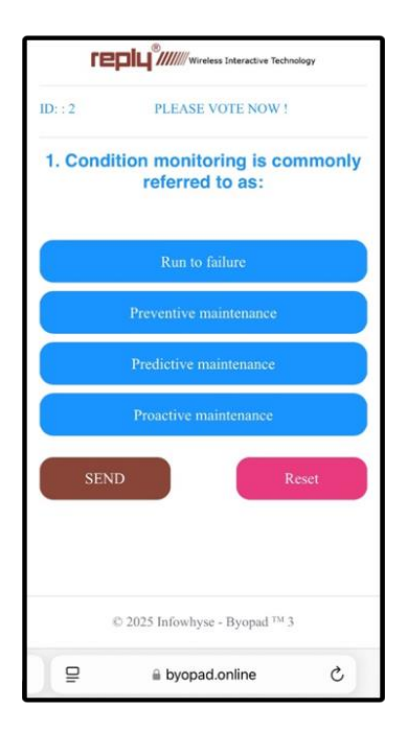

#### Reporte de los resultados de prueba

El progreso en la prueba de entrenamiento debe guardarse cada día del curso y cargarse al día siguiente para continuar. Al finalizar el curso, se generan reportes con los datos acumulados.

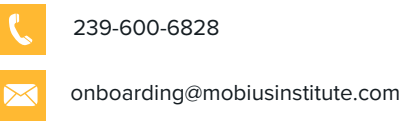

www.mobiusinstitute.com

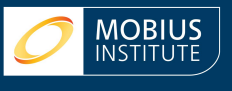